# SSI2018 Presentation Entry Procedure

2018/08/06(ver. 1)

Contact us: ssi2018@sice.or.jp

1

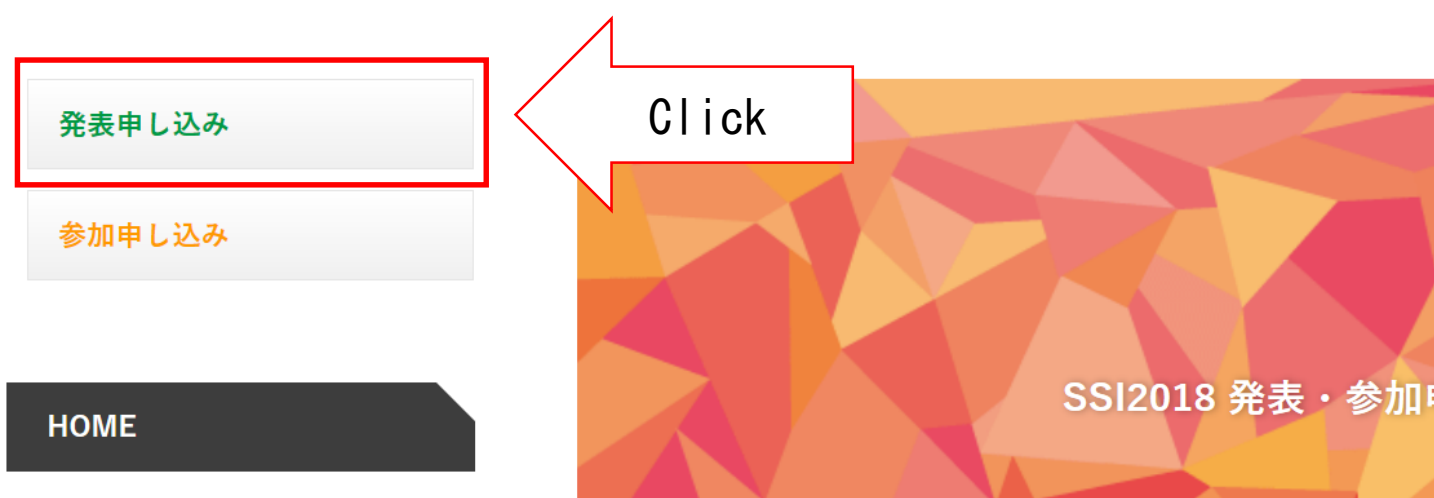

> SSI2018 発表申し込み

> SSI2018 参加申し込み

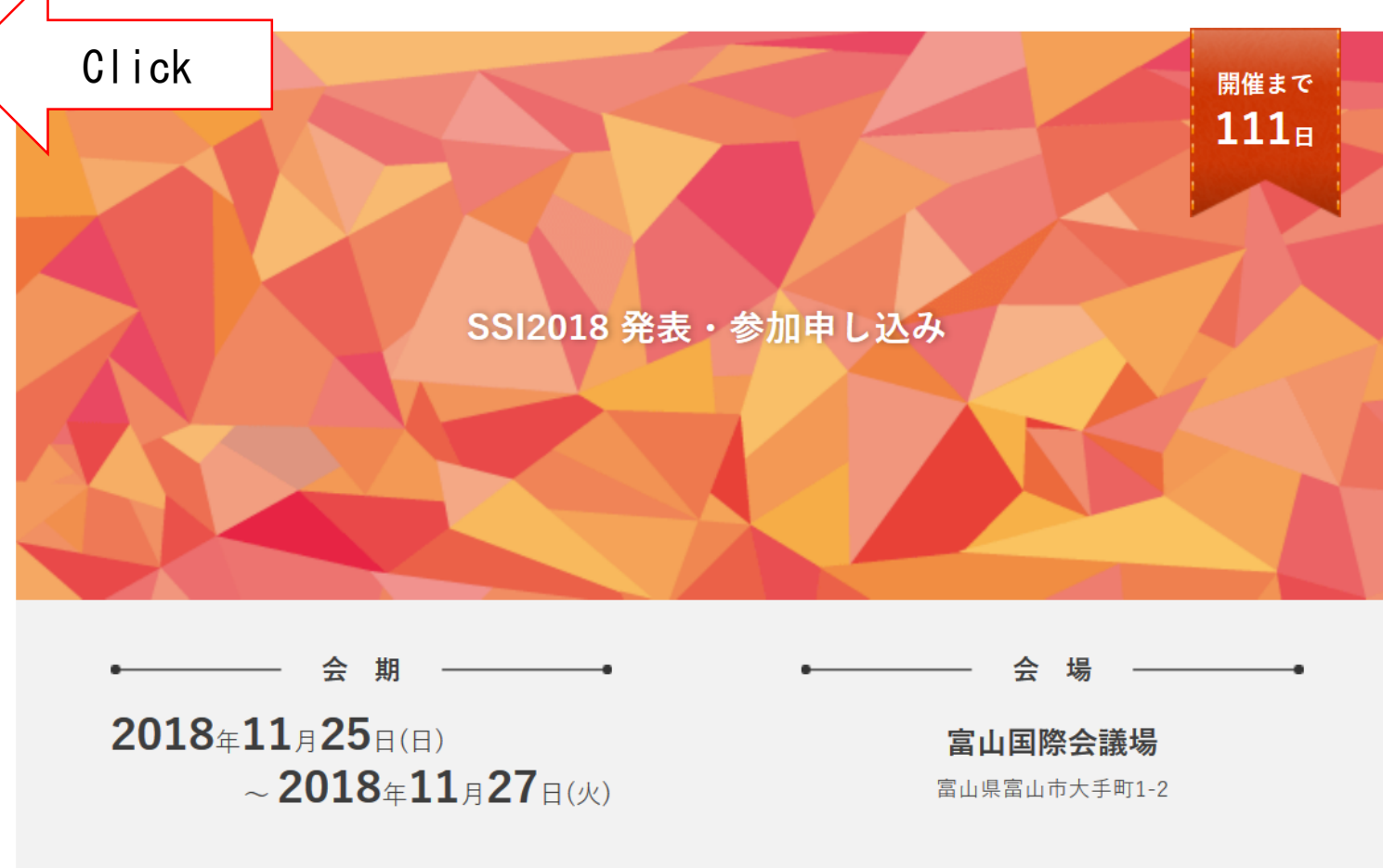

**計測自動制御学 システム・情報部門 学術講演会 SSI2018**(http://ssi2018.sice.or.jp/)の発表・参加申し込み ページです。

「発表申し込み」および「参加申し込み」は画面左上のメニューから選択してください。

ご不明な点は、学会事務局(ssi2018@sice.or.jp)までお問い合わせください。

| SSI2018 | 発表      | 参加申 | し込み |
|---------|---------|-----|-----|
|         | / 4 / 4 |     |     |

| 発表申し込み           | SSI2018 発表申し込み                              |
|------------------|---------------------------------------------|
| 参加申レ込み           |                                             |
|                  | 受付期間                                        |
| номе             | 2018年07月01日(日) 00:00 ~ 2018年09月01日(土) 00:00 |
| > SSI2018 発表申し込み |                                             |

> SSI2018 参加申し込み

当ページより**計測自動制御学 システム・情報部門 会学術講演会 SSI2018** での発表申し込みが行えます。 発表を希望される方は、以下の手順によりお申し込みをお願いいたします。

#### [1]

演題登録するには学術集会JP(当システム)への新規登録が必要です。 ページ右上「新規登録」より新規登録を行ってください。 ※ すでに新規登録が完了している方は【4】へとお進みください。

#### [2]

あなたの氏名・所属先など、発表申し込みに必要な情報を入力します。 入力した情報に問題がなければ「新規登録する」をクリックしてください。

#### [3]

先に登録したE-mailアドレス宛へ学術集会JPからメールが届きます。メールに記載されたURLへアクセス、新 規登録が完了します。

#### [4]

当ページより、下部「演題登録する」から要旨・演題登録が行えます。 入力項目に従い、演題情報を入力してください。 「登録する」をクリックすると演題登録が完了します。

なお、当ページより受付期間内であればいつでも変更が可能です。

#### 登録はこちらから

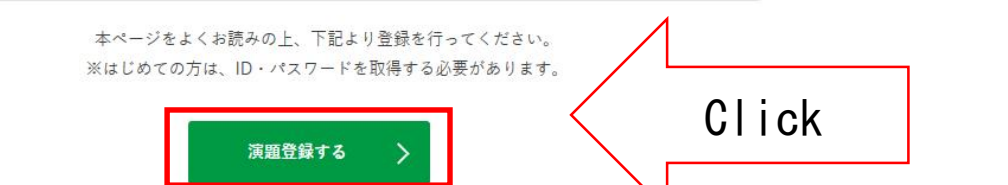

3

### ■ 学術集会回

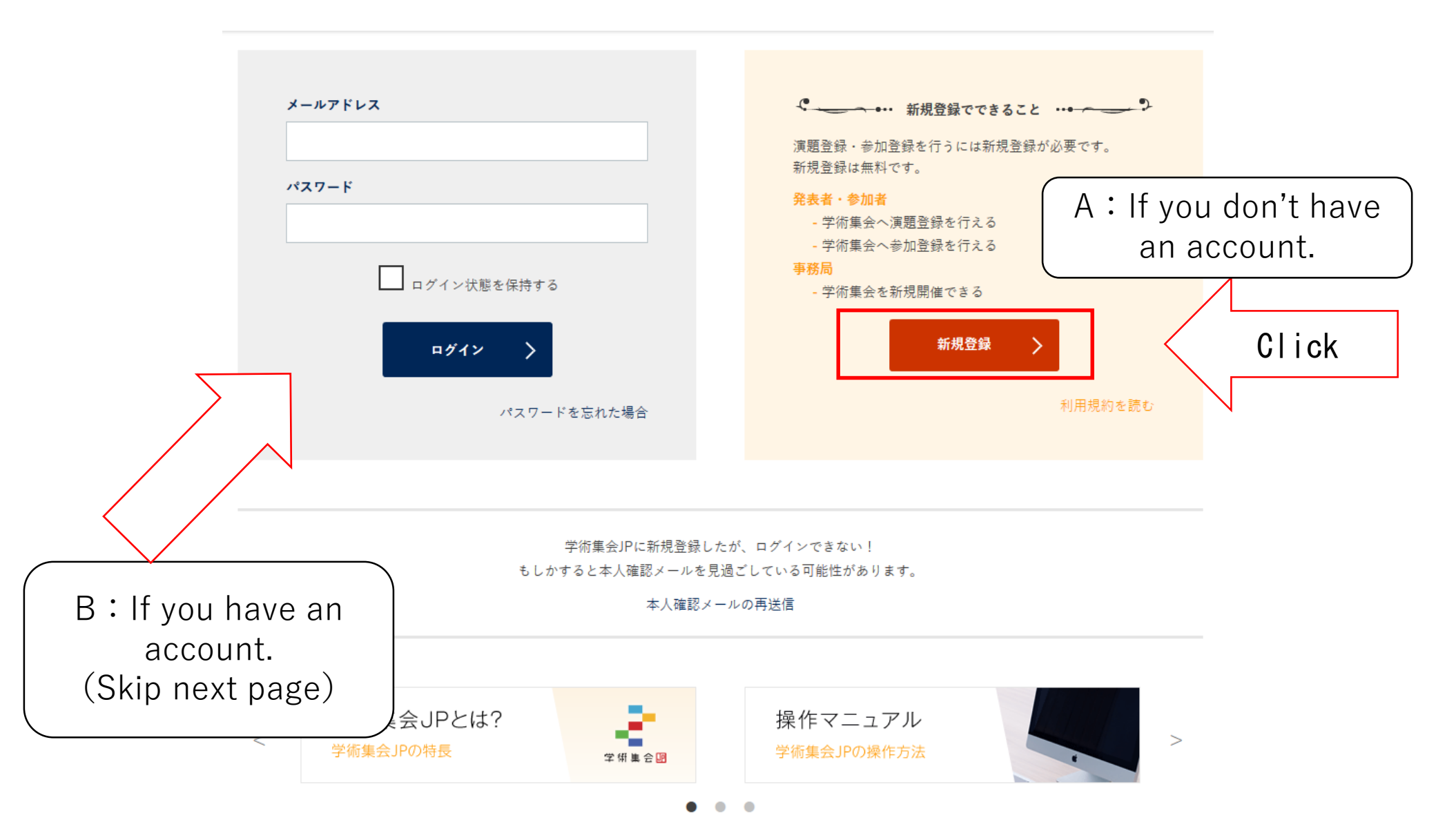

#### 2 学 術 集 会 回

|                                              | 新規登録でできること                                                                      | 新規登録         |                                               |                               |
|----------------------------------------------|---------------------------------------------------------------------------------|--------------|-----------------------------------------------|-------------------------------|
|                                              | 浜園登録・参加登録を行るに<br>は新規登録が必要です。新規<br>登録は無料です。                                      | プロフィールの登録    |                                               | _                             |
|                                              | <b>発表者・参加者</b><br>学術集会へ涙避巻録を行える<br>学術集会へ参加巻録を行える<br>事 <b>務局</b><br>学術集会を新規開催できる | 氏名(和名) *     | 注 名   例 佐藤 例 学                                | Enter your name               |
|                                              | 利用規約を読む                                                                         | 氏名(英名)*      | FAMILY First Middle Prof. V   例 SATO<例 Manabu | both in kana and in alphabet. |
|                                              |                                                                                 |              |                                               |                               |
|                                              |                                                                                 | メールアドレス・     | メールアドレス<br>半角英数字で入力してください                     |                               |
|                                              |                                                                                 | パスワード・       | パスワード<br>半角英数字、6文字以上で入力してください                 | Enter your e-mail             |
|                                              | $\overline{}$                                                                   | パスワード (確認) * | パスワード (確認)<br>確認のため、再反入力してください                |                               |
| You get an account when you receive a        |                                                                                 | 所属先の登録       |                                               | _                             |
| message like the unde                        | r.                                                                              | 所居先(和名) *    | 所原先(和名)<br>例 磐梯大学、磐梯研究所                       | Enter your affiliation        |
| 差出人 noreply@gakujutsushuk<br>件名【学術集会JP】新規登録が | ai.jp☆<br>完了しました                                                                | 所居先(英名) *    | 所属先(英名)<br>例 BANDAI UNIVERSITY                | alphabet.                     |
|                                              |                                                                                 |              | 新祝事務 >                                        |                               |

戻る

| 発表申し込み                         | SSI2018 発表申し込み                   |                                   |
|--------------------------------|----------------------------------|-----------------------------------|
| 参加申し込み                         |                                  |                                   |
|                                | SSI2018 発表・参加申し込<br>必要項目を入力」 「保存 | 込みへ演題登録を行います。<br>Z レを押して次へ進んでください |
| номе                           |                                  |                                   |
| > SSI2018 発表申し込み               | 演題登録                             |                                   |
|                                |                                  |                                   |
| > 5512018 参加中し込み               | 題目(Title) *                      | 題目(Title)                         |
|                                |                                  |                                   |
|                                |                                  | 要旨(Abstract)                      |
|                                |                                  |                                   |
| Enter your title and abstract. | 要旨(Abstract) *                   |                                   |

....

### 選択項目

| セッション *               | 選択する                                                                        | $\sim$                                                                       |
|-----------------------|-----------------------------------------------------------------------------|------------------------------------------------------------------------------|
|                       | L Select a session                                                          | │ 一般セッション一覧 General Sessions                                                 |
|                       |                                                                             | GS01 <u>システム工学</u>                                                           |
|                       | QPublished                                                                  | GS02 <u>知能工学</u>                                                             |
| 既発表の有無 *              |                                                                             | GS03 <u>自律分散システム</u>                                                         |
|                       | $\bigcirc$ Unpublished                                                      |                                                                              |
|                       | Compublished                                                                | GS07 分子ロボティクス                                                                |
|                       | II. Select your paper status.                                               | スペシャルセッション一覧 Special Sessions                                                |
|                       |                                                                             | SS01 IoT/CPS=実世界とサイバ空間の相互連携システムにおける基盤技術                                      |
| SSI論文賞申し込み            | 選択する     >                                                                  | SS02 スマーターワールド実現のための新たなシステムズアプローチ                                            |
| (キ発素論文かつ予             |                                                                             | SS03 ヒューマンモデリング                                                              |
| (木元衣師文ガン)             | 0 申し込まない                                                                    | SS04 関係性デザインと関係論的システム                                                        |
| 稿著者の内一人以上             |                                                                             | SS05 生体計測に基づく生体機能の理解とその応用                                                    |
| /+ SICE <b>今</b> 昌の坦스 | 1. SSI論文賞に申し込む                                                              | SS06<br>適応システム                                                               |
| は310日五頁の物口            |                                                                             | SS07 <u>集合知とコミュニケーション場のメカニズムデザイン</u>                                         |
| 選択↓) *                | III. Select "1." if your paper is                                           | SS08 強化学習とそのハイフリッド手法の最前級                                                     |
|                       | unnublished and SICE member                                                 | SS09 日動理転・理転又抜・理転打動所研<br>CC10 コンピュテーシュナルズンテリジェンスとデータ分析                       |
|                       |                                                                             | SS11 IoT時代の計測・制御・システム                                                        |
|                       | is included, or select "0".                                                 | SS12     教育における先進的データ利活用                                                     |
| 551研究英励員申し            |                                                                             | SS13 <u>不使益システムのデザイン</u>                                                     |
| 込み(発表者が学生             |                                                                             | SS14 進化計算と最適化の新潮流                                                            |
|                       | 0. 申し込まない                                                                   | SS15 システム・シミュレーションと最適化手法                                                     |
| もしくは修士亏取侍             |                                                                             |                                                                              |
| 後10年以内の場合選            | 1. SSI研究奨励賞に申し込む                                                            |                                                                              |
| <b>択</b> ↓) *         | IV. Select "1". if the presenter is stu<br>years after the presenter receiv | udent or it is less than or equal to 10<br>ved master degree, or select "0". |

### キーワード

| 最大 6 個まで登録できます(最低 3 個以上の登録が必須 | 頁です)       | Enter key words both in kana  | а  |
|-------------------------------|------------|-------------------------------|----|
| ◎ <b>No.</b> 1                |            | and in alphabet.              | `  |
| キーワード(和文)                     | 計測         | (3 words are required at leas | t) |
| キーワード(英文)                     | Instrument |                               |    |

© No.2

| キーワード(和文) | 制御      |
|-----------|---------|
| キーワード(英文) | Control |

削除

削除

© No.3

| キーワード(和文) | システム情報             |
|-----------|--------------------|
| キーワード(英文) | System information |

削除

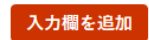

| 要旨 | 共著者 | 所属 | 共著・所属情報 | 論文投稿 |
|----|-----|----|---------|------|
|    |     |    |         |      |

### 共著者

最大 15 名まで登録できます

Enter whole author's name.

削除

No. 1

| 氏名(和名)   | 内種       | 岳詞      |        |       |
|----------|----------|---------|--------|-------|
| 氏名(英名) * | UCHITANE | Takeshi | Middle | Dr. v |

● この共著者を発表者にする

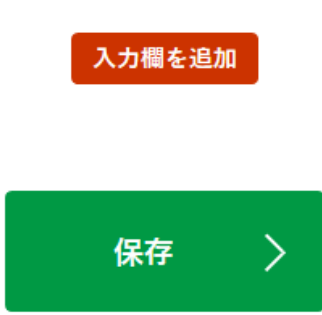

| 共著者所属<br>最大 5 件まで登録できます<br>③ No.1<br>所属先 (和名)<br>正居先 (茶名)<br>KORE LINIVE DOITY | <b>共著者所属</b><br>最大 5 件まで登録できます<br>◎ No.1<br>所属先 (和名)<br>神戸大学 |
|--------------------------------------------------------------------------------|--------------------------------------------------------------|
| 最大 5 件まで登録できます<br>© No.1<br>所属先 (和名)<br>平居先 (茶名)<br>KOPE UNIVERSITY            | 最大 5 件まで登録できます<br>© No.1<br>所属先 (和名)<br>神戸大学                 |
| ◎ No.1   所属先(和名) 神戸大学                                                          | ◎ No.1   所属先(和名) 神戸大学                                        |
|                                                                                |                                                              |
|                                                                                |                                                              |

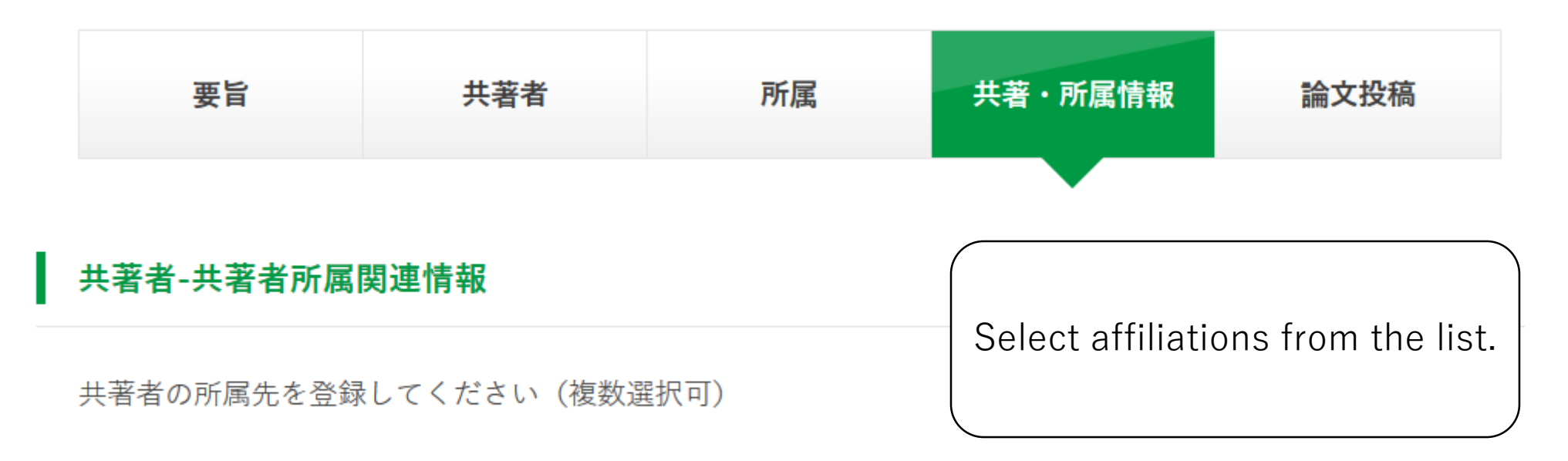

◎ No.1 \*

内種 岳詞(Takeshi UCHITANE)

✓ 神戸大学 (KOBE UNIVERSITY)

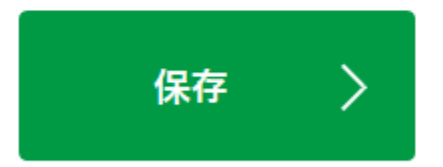

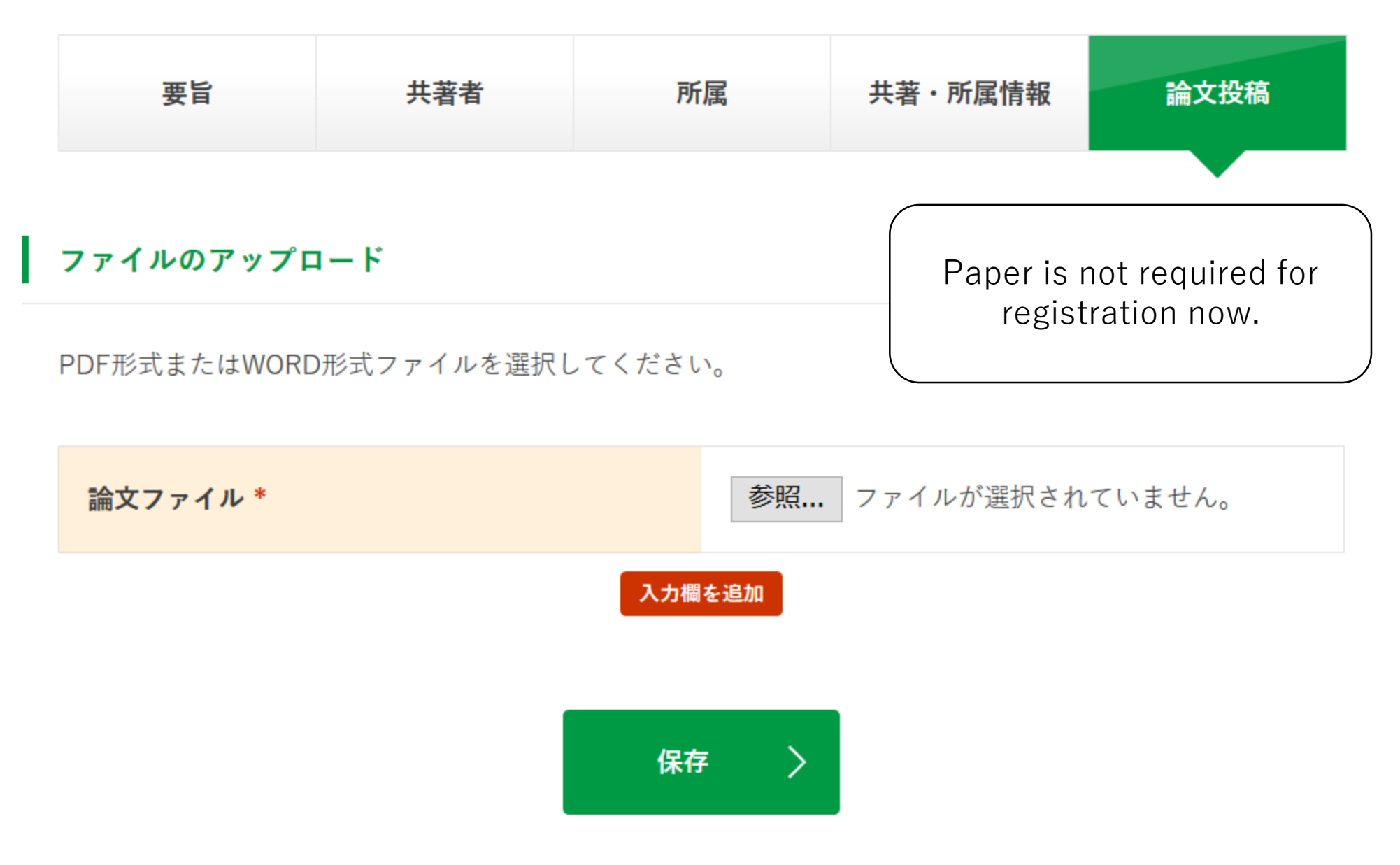

戻る

### SSI2018 発表申し込み

### <u>※まだ完了していません。入力内容を確認し、「保存」を押します。</u>

この内容でSSI2018 発表・参加申し込みの登録を行います。 よろしければ、「保存」を押し、登録を完了させてください。

13

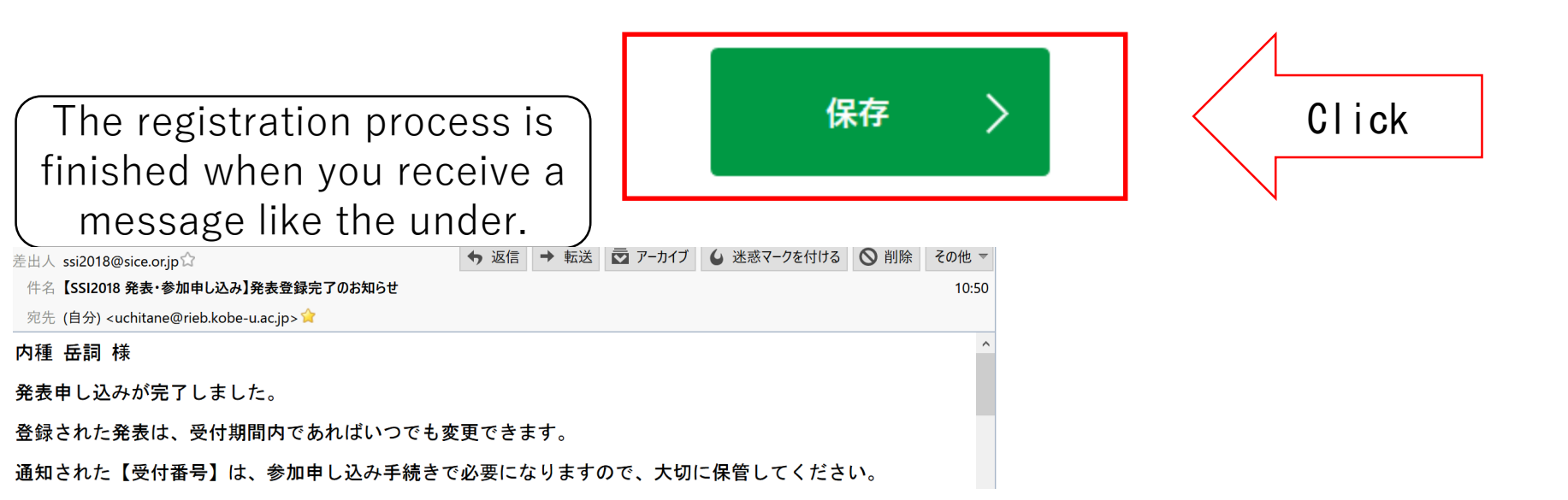

### 演題登録

## ※演題登録を受付けました 2018年08月06日(月) 10:50 [ C10004 ] Sample 登録状況を確認するには受付番号をクリックしてください。 演題登録の確認・編集 取消 Click Your entry can always be modified.